#### Fiche de programmation d'automate Les entrées-sorties

## Choisir l'automate ZELIO SR3B101BD

### En langage LADDER :

Réaliser le câblage suivant et compléter les essais en fonction de vos observations et des commandes demandées en « simulation » - « Run »:

| No  | Contact 1 | Contact 2 | Contact 3 | Contact 4 | Contact 5  | Bobine |
|-----|-----------|-----------|-----------|-----------|------------|--------|
|     | 11        | i2        | Z1        | A1        | <b>⊕</b> 1 | [ Q1   |
| 001 |           | ~ ~       |           |           |            |        |
| 001 |           |           |           |           |            |        |
|     |           |           |           |           |            |        |

Il est un contact NO, I2 est un NF (on change en faisant un clic droit).

Z1 est une des 4 touches disponible en face avant de l'automate.

A1 est un bloc analogique, il faut le configurer de la façon suivante après un double-clique :

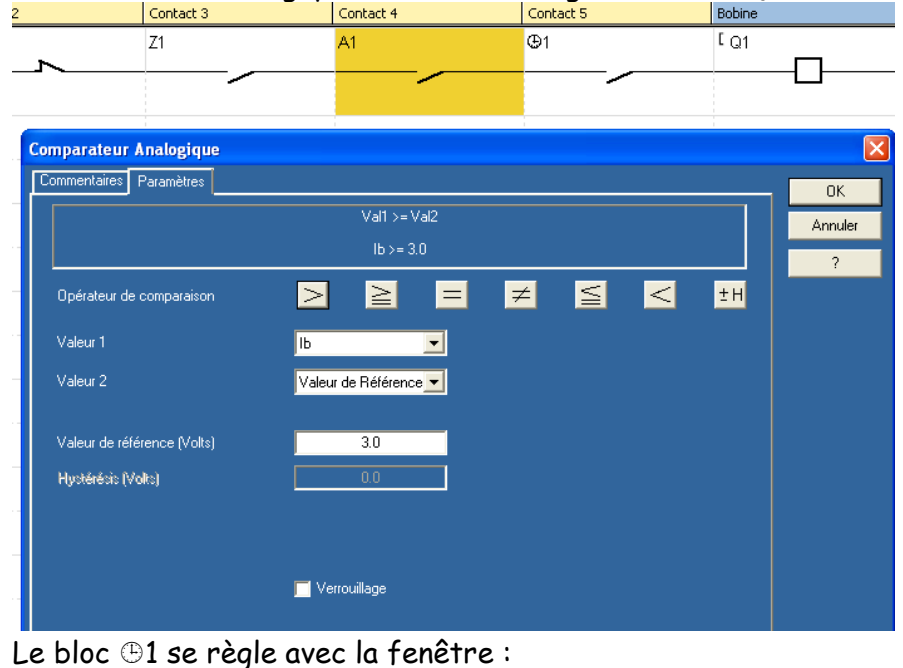

Ainsi, il devrait passer à « 1 » quand l'entrée Ib est >= à 3 V.

|      | Z1                   | A1                     | <b>@</b> 1               |            |        |    |
|------|----------------------|------------------------|--------------------------|------------|--------|----|
|      |                      | /                      |                          |            |        |    |
|      |                      |                        |                          |            |        |    |
| Hork | oge                  |                        |                          |            |        | X  |
| Com  | mentaires Paramètres |                        |                          |            |        | _  |
|      | anal A               | - Canal                | P                        |            | UK     |    |
|      | unuro                | Cana                   |                          |            | Annule | i. |
|      |                      |                        |                          |            | ?      |    |
|      |                      |                        |                          |            |        |    |
| (    | DN 08:00 (hh:mm) OFF | 11:50 (hh:mm) ON       | 13:10 (hh:mm) OFF 17:00  | ) (hh:mm)  |        |    |
| – Ca | anal C               |                        | D                        |            |        |    |
|      |                      |                        |                          |            |        |    |
|      |                      | VE 🗖 SA 🗖 DI 📗 🗖 LI    | J 🗖 MA 🗖 ME 🗖 JE 🗖 VE    | 🗖 SA 🗖 DI  |        |    |
|      |                      |                        |                          |            |        |    |
|      | DN 00:00 (hh:mm) OFF | 00:00 (hh:mm) ON       | 00:00 (hh:mm) OFF 00:00  | (hh:mm)    |        |    |
|      | Verrouillage         |                        |                          |            |        |    |
|      | 00 01 02 03 04 05    | 06 07 08 09 10 11 12 1 | 3 14 15 16 17 18 19 20 2 | 1 22 23 24 |        |    |
| Lu   | indi 🛛 🔹             |                        |                          |            |        |    |
| Ma   | ardi                 |                        |                          |            |        |    |
| Me   | ercredi              |                        |                          |            |        |    |
| Jei  | udi                  |                        |                          |            |        |    |
| Ve   | endredi              |                        |                          |            |        |    |
| Sa   | amedi                |                        |                          |            |        |    |
| Dir  | manche               |                        |                          |            |        |    |
|      |                      |                        |                          |            |        |    |

C'est l'équivalent d'un interrupteur horaire, réglezle aux horaires du lycée : De 8h00 à 11h50 De 13h10 à 17h00 Tester les différents interrupteurs et noter ci-dessous vos remarques :

| Contact 5 | Bobine         |    | Comm |                                                                                                    |
|-----------|----------------|----|------|----------------------------------------------------------------------------------------------------|
| 11        | [ Q1           |    |      | The Eiche programmation                                                                                              |
| 12        | <sup>ر 2</sup> | -0 |      | En cliquant en bas sur Afficher/cacher les<br>sorties, noter ce qui se passe lors de :<br>Appui et relâchement de I1 |
| IB        | SQ3            |    |      | Appui et relâchement de I2 2 fois en suivant                                                                         |
|           |                |    |      | Appui et relâchement de I3                                                                                           |
| IC        | RQ3            |    |      | Appui et relâchement de I4                                                                                           |

# En langage FBD :

Ouvrir un nouveau document et, cette fois-ci, choisir SR3B101BD + extension SR3 XT 43 BD

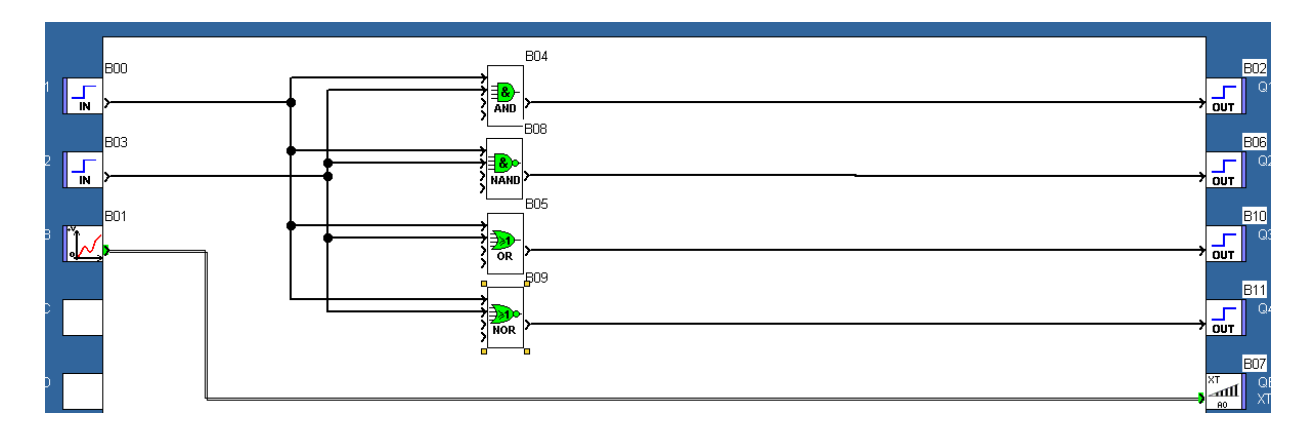

Compléter la table de vérité :

| I1 | I2 | Q1 (AND) | Q2(NAND) | Q3 (OR) | Q4 (NOR) |
|----|----|----------|----------|---------|----------|
| 0  | 0  |          |          |         |          |
| 0  | 1  |          |          |         |          |
| 1  | 1  |          |          |         |          |
| 1  | 0  |          |          |         |          |

Agir sur Ib à l'aide de l'entrée analogique et noter ce qu'il se passe :

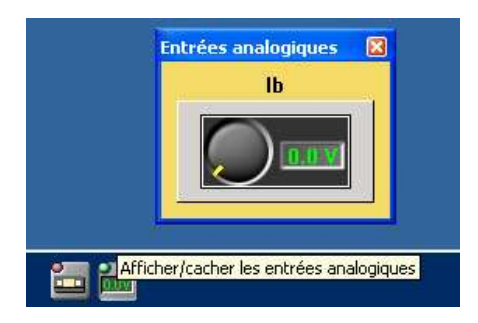

Quelle est la différence notable entre les entrées I1 – I2 et l'entrée Ib ?

.....

.....

## Les blocs texte

Il est possible, lorsque l'automate possède un afficheur, d'écrire sur celui-ci des messages. <u>En mode LADDER :</u>

Saisir et régler comme ci-dessous le bloc texte 1.

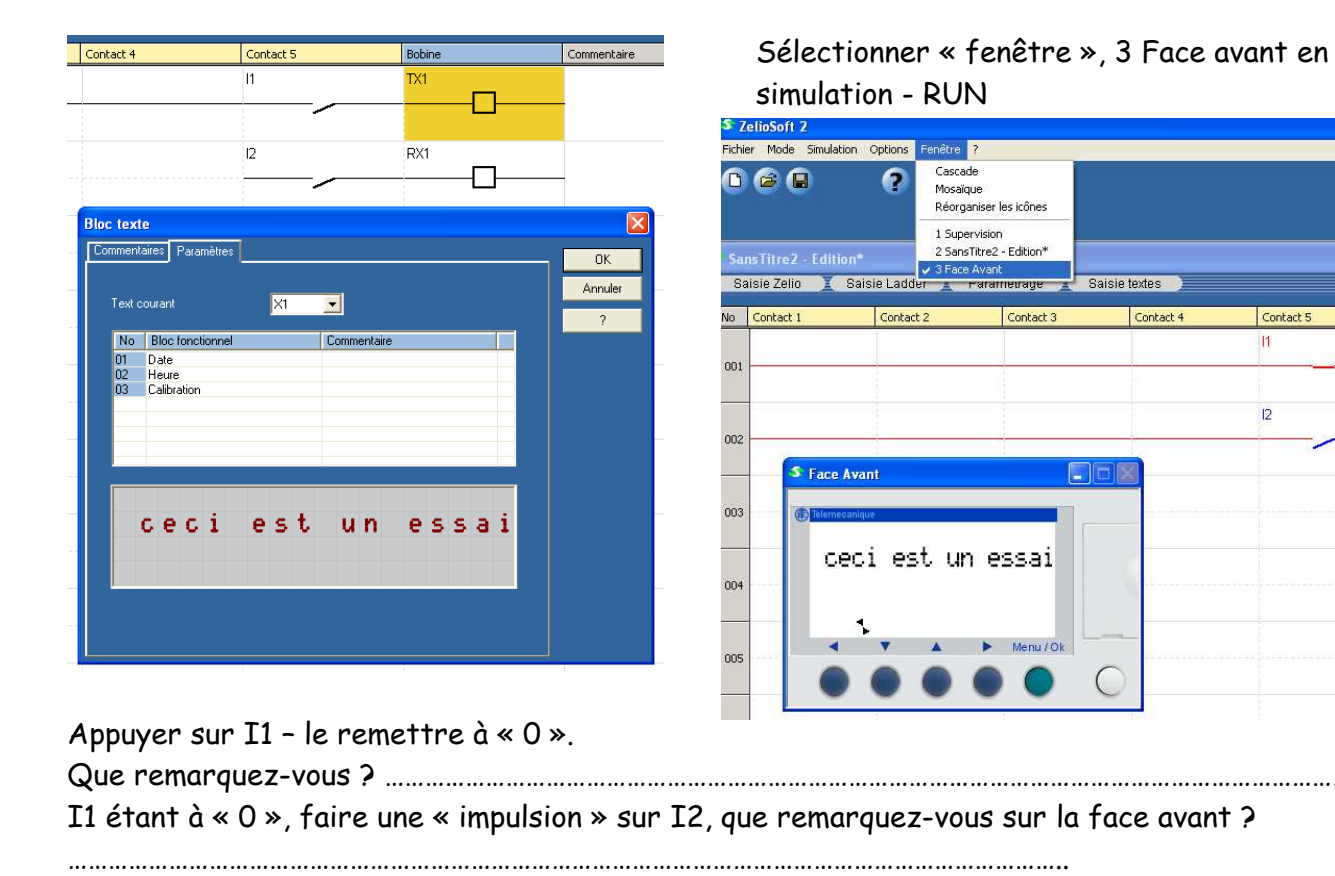

## En mode FBD :

Réaliser la même fonction et régler le bloc afin d'afficher la valeur de l'entrée Ib

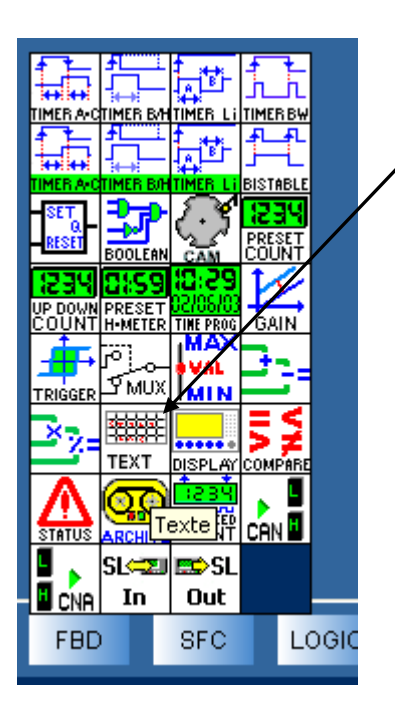

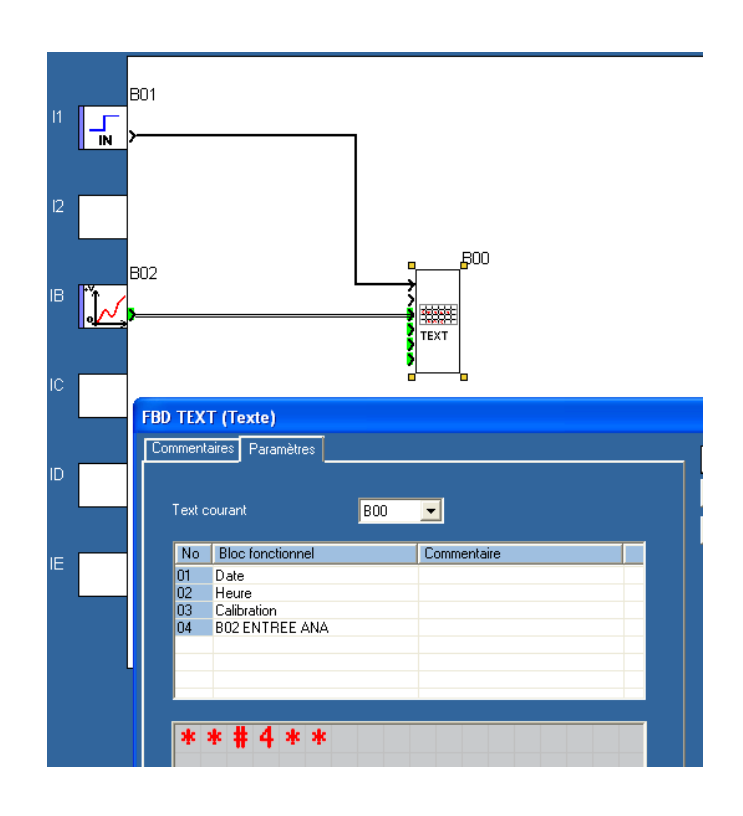